# 高校教师资格认定网报操作流程(申请人)

建议使用谷歌浏览器或 360 安全浏览器极速模式访问,显示器分辨率 需设置为 1024 × 768 及以上。

系统操作用时较长,请在时间充裕的情况下完成。

### 1. 登录

打开中国教师资格网(https://www.jszg.edu.cn/), 点击"网上办事", 如下图:

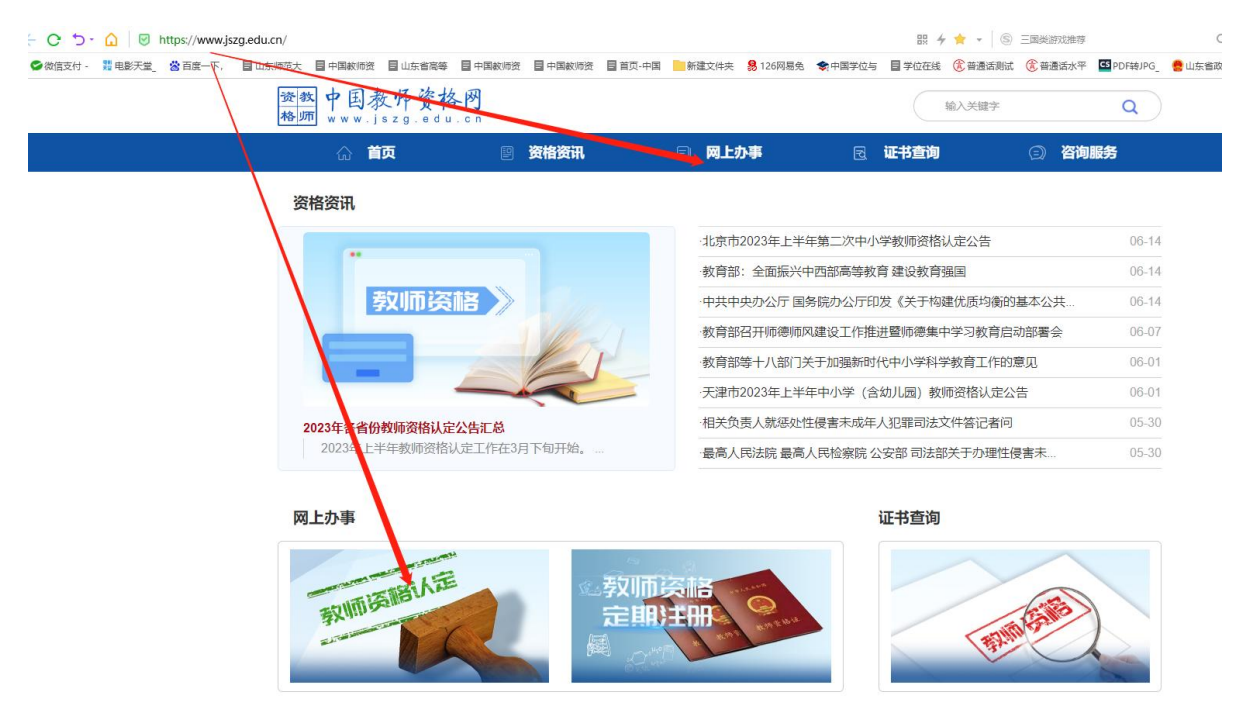

### 点击"在线办理"或"认定报名"

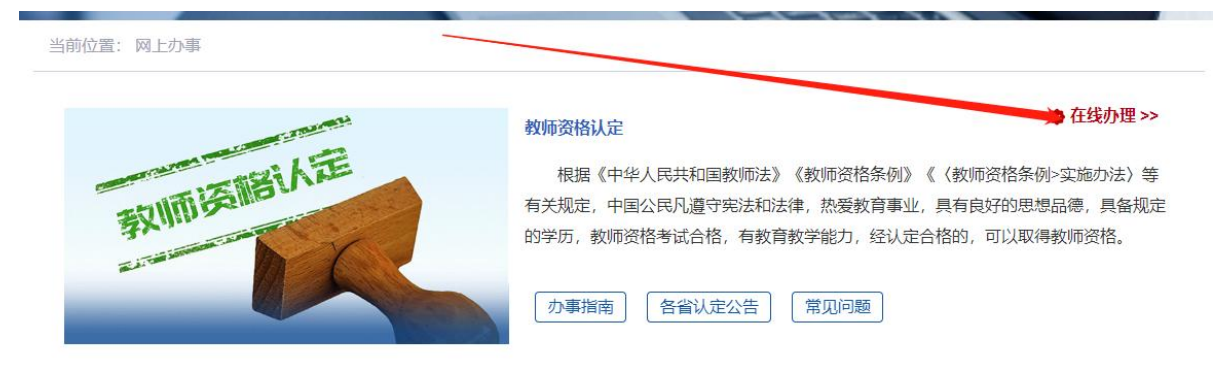

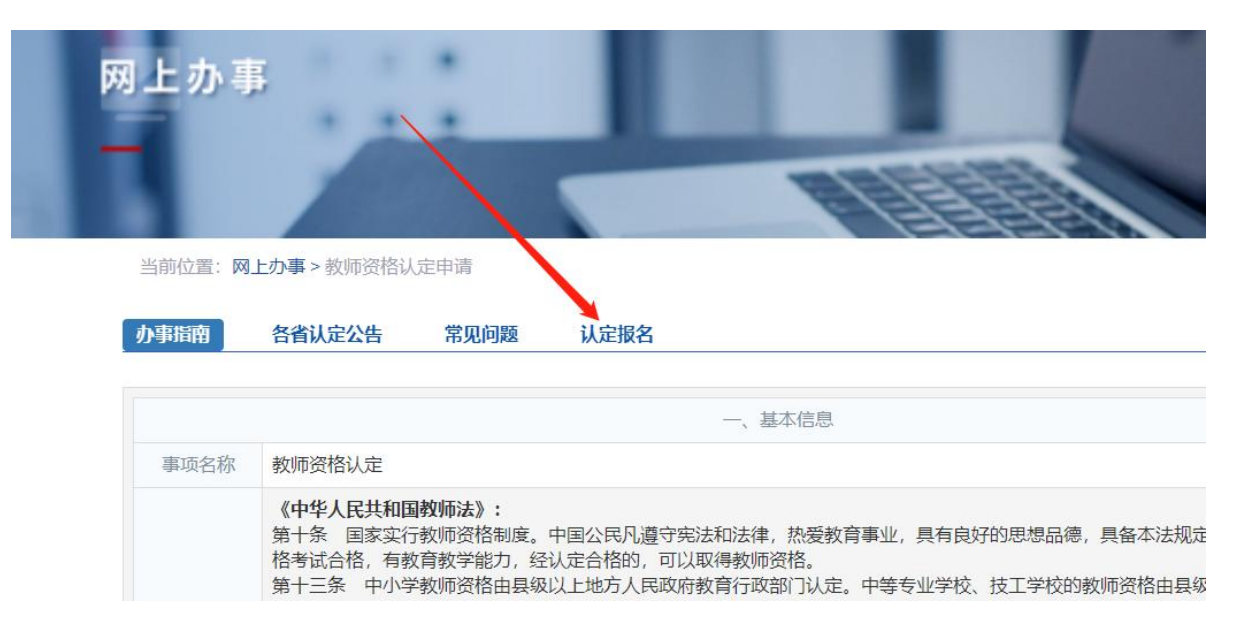

或者直接访问链接地址(https://ssol.jszg.edu.cn/sso/login.htm 1?business=1),登录界面如下:

| <b>≗</b> ₹           | 次迎使用中国教师资         | 格网      |  |
|----------------------|-------------------|---------|--|
| [i 格国教)<br>T www.jsz | 币资格 网<br>g.edu.cr |         |  |
| <b>40</b> ▶<br>返回主页  | 向右拖动滑块填充拼图        | 忘记密码    |  |
|                      | 登录                |         |  |
| 还没有账号吗? 注册           |                   | 教育部账号登录 |  |

# 2. 注册

根据系统提示完成注册。系统访问人数众多,网络拥堵,请耐心等待。 如下图:

| *身份证件类型:     | 身份证                                                                                           | •     |
|--------------|-----------------------------------------------------------------------------------------------|-------|
| *身份证件号码:     |                                                                                               |       |
| *姓 名:        |                                                                                               |       |
| *身份证件有效时间段:  | ◎ 5年 <sub>◎</sub> 10年 <sub>◎</sub> 20年 <sub>◎</sub> 长期                                        |       |
| *身份证件有效开始日期: | 2009-06-03                                                                                    | 请按身份证 |
| *身份证件有效截止日期: | 2029-06-03                                                                                    |       |
| *密 码:        | ******                                                                                        |       |
| *确认密码:       | •••••                                                                                         |       |
| *安全邮箱:       |                                                                                               |       |
| *手机号码:       |                                                                                               |       |
| *验证码来源:      | <ul> <li>● 通过短信</li> <li>● 免费获取验证码</li> <li>● 获取验证码</li> <li>● 获取验证码</li> <li>● 初次</li> </ul> |       |
| *输入验证码:      | i                                                                                             |       |

| *证件类型:     | 港演台居民居住证         |
|------------|------------------|
| *证件号码:     | 请准确填写证件号码        |
| *姓名:       | 请填写与证件一致的姓名      |
| *证件有效时间段:  | 5年               |
| "证件有效开始日期: | ◎ 选择开始日期         |
| •证件有效截止日期: | ◎ 选择截止日期         |
| 通行证号码:     |                  |
| *密 码:      | 8位以上数字、字母和特殊符号组合 |
| "确认密码:     | 请再次输入密码          |
| *安全邮箱:     | 调输入电子邮箱地址        |
| *手机号码:     | 请输入11位手机号码       |
| *验证码来源:(   | 通过短信<br>免费获取验证码  |
| *输入验证码:    |                  |

| *证件类型:     | 港澳居民来往内地通行证  ▼                                              |
|------------|-------------------------------------------------------------|
| *证件号码:     | 请准确填写证件号码                                                   |
| *姓 名:      | 请填写与证件一致的姓名                                                 |
| 证件有效时间段:   | 5年 ◎ 10年                                                    |
| "证件有效开始日期: | ◎ 选择开始日期                                                    |
| -证件有效截止日期: | ◎ 远撑截止日期                                                    |
| 密码.        | 8位以上数字、字母和特殊符号组合                                            |
| "确认密码:     | 请再次输入密码                                                     |
| *安全邮箱:     | 请输入电子邮箱地址                                                   |
| *手机号码:     | 请输入11位手机号码                                                  |
| *验证码来源:《   | 通过短信<br>免费获取验证码<br>一型 一型 一型 一型 一型 一型 一型 一型 一型 一型 一型 一型 一型 一 |
| *输入验证码:    |                                                             |

个人信息中心包含六个模块:个人身份信息、教师资格考试信息、普通话证书信息、学历学籍信息、学位证书信息、教师资格证书信息。具体操作要求如下:

3. 实名核验

根据系统提示,完善个人信息,进行实名核验。点击实名核验前,请 注意阅读右侧"操作说明"。此处可以修改身份信息、密码和手机号码。

| *证件类型: 港滨台居民居住证               |                                                                |
|-------------------------------|----------------------------------------------------------------|
| *证件号码: 81******88             | CALL COL                                                       |
| *姓 名: 高峰                      | 288 ± 558                                                      |
| Y性别:女                         |                                                                |
| *出生日期: ③ 1988-08-08           | ■ 45825625                                                     |
| ·民 族:·请洪坦                     | → 请关注中国教师资格网服务号                                                |
| *征件有效时间段:= 5年                 | 时在个人中心中原定帐号                                                    |
| *证件有效开始日期: ③ 2016-05-10       |                                                                |
| · 征件有效截止日期: ○ 2021_05-20      | 办理教师贡情业务需要无成实名格短才可进行,将使用进行证的信息进行实名格型<br>务必保证姓名和通行证号码与证件上的信息一致。 |
| *安全邮箱: zxh@163.com            |                                                                |
| *手机号码: 189******87            |                                                                |
| 是行证品码: NESSO3866              | 141.08.03 A                                                    |
| 建澳台当地身份证件号码:                  | CRH123456783000221211978108037                                 |
|                               | U HIZ345678 00 HEELMONDJULGAABATZ24567842                      |
| 握交 返回                         |                                                                |
|                               | 行传斯民来往大陆通行社 202 副作用本 (A facoooooo                              |
| 提示:如需修改姓名,请进入实名核验页面,实名核验通过后方可 | 119 (C(LA)).                                                   |
| 揭示:如霜惨改姓名,请进入实名核验页面,实名核验通过后方可 | 21時以出42.  日本 11年1月1日 11日 11日 11日 11日 11日 11日 11日 11日 11日       |

| 修改个人身份(        | 言意 实名核全 修改密码 修改手机号码                         |                                                                                                    |
|----------------|---------------------------------------------|----------------------------------------------------------------------------------------------------|
|                | 提示:您还未进行实名核验。                               | 操作说明:                                                                                                    |
| *证件类型:         | 身份证                                         | 1. 不做实名核验,也可登录系统,但是在办理教师资格认定和定期注册业务之前必须做实                                                                                                    |
| *证件号码:<br>*姓名: | 37**********30                              | 2、每日您可进行三次实名核验,如核验不通过,勿直接重复提交,请仔细核对您所填写的<br>内容。                                                                                                    |
|                | <b>实名核验 返回</b> 想示: 如您的姓名中创合问题符, 请复制度号后方的点号: | 3、如您确认信息无误,仍不能通过实名核验,可能是您的身份信息近期发生过变化,公安系统未及时更新导致的。如您所使用的证件类型为居民身份证,您可以通过开通网证更新您的信息,而后再登录本系统进行实名核验即可。网证办理参见《居民身份证网上功能凭证开通指南》,CTID官方应用及国家政务服务平台应用两种途径均可选用。 |
|                |                                             | A 如CTID网证办理生物 或您听使田的证件类型不为居民自俗证 则你季诵讨空名核验不                                                                                                    |

- 注:
- (1) 未实名核验人员不能办理教师资格业务;
- (2) 实名核验每人每天 3 次;
- (3) 申请人修改姓名,只能在实名核验的同时修改;
- (4) 实名核验通过的,提示如下:

|       | 提示:实名核验成功。      |   |
|-------|-----------------|---|
| 正件类型: | 身份证             | * |
| 证件号码: | 37***********30 |   |
| 1 名:  |                 |   |

(5) 实名核验未通过的,根据系统提示步骤申请人工核验。如下图: 申请人实名核验未通过(办理CTID网证和申请人工审核)

| *证件类型:                 | 港澳台居民居住证        | ▼ 攝作说明:                                                                                    |
|------------------------|-----------------|--------------------------------------------------------------------------------------------|
| *证件号码:                 | 81***********88 | 1、请提供清晰的照片,以便于人工审核顺利通过(图片大小小于190KB,格式                                                      |
| *姓 名:                  | 高峰              | <ol> <li>如果人工审核不通过,请检查当前提交的信息与证件上的是否一致。</li> <li>本人手持证件保持要任,原始仍在上人面积仍证件信息清晰可能;)</li> </ol> |
| *上传港演台居民居住<br>证A面照片:   | 选择文件未选择任何文件     | 3、本人子符证件规力增势必须推举人面的权证件语志清晰时的转移。                                                            |
| *上传港澳台居民居住<br>证B面照片:   | 选择文件 未选择任何文件    | 港澳台居民居住<br>证A面照片: <sup>191</sup>                                                           |
| *上传本人手持港澳台<br>居民居住证照片: | 选择文件 未选择任何文件    | 港演台話民話住<br>证B面照片: №                                                                        |
| *申请的原因:                |                 | 本人手持港渡台<br>居民居住证照片: 平洋地理部                                                                  |

# 4. 教师资格考试信息

高校教师资格考试(笔试、面试)成绩核验工作由省高师中心统一完成,此处无需用户自己维护和填写。

| <b>冒</b> 个人信息中心                                           | \$                            |                      |      |                                                                                                 | 个人身份信息 数师资格考试信息                                                           |
|-----------------------------------------------------------|-------------------------------|----------------------|------|-------------------------------------------------------------------------------------------------|---------------------------------------------------------------------------|
| 教师资格考试信息                                                  | Ĵ.                            |                      |      |                                                                                                 |                                                                           |
| 考试合格证明编号                                                  |                               |                      | 资格种类 | 任教学科                                                                                            | 有效期限                                                                      |
| 无考试数据。                                                    |                               |                      |      |                                                                                                 |                                                                           |
| 5. 普通话                                                    | 证书信息                          | 3                    |      | Ł۸↑                                                                                             | 9份信息 款师资格考试信息 普遍新正书信息 考5                                                  |
| 证书编号                                                      | 等级                            | 测试机构                 | 测试时间 | 测试所在省份                                                                                          | 成绩 核验状态                                                                   |
| 无普通话证书数据。<br>新增普通话水平测试:<br>姓名<br>身份证件号码<br>选择校验类型<br>证书卷号 | 等级证书信息<br>3730<br>● 最後证书 ◎ 录入 | )<br>证书 〇免週(扁符合普通话免测 | 较策)  | 操作说明: <b>义何页面</b><br>1、在"核验证书"类型下,<br>相关信息。<br>2、如果核验不到信息,请<br>3、经上述出题仍核验不到信息,请<br>3、经上述出题仍核验不到 | 输入证书编号,点击"核验"按钮,系统将在国家<br>检查当前核验的信息是否与普通活证书信息中的<br>证书信息,读选择"录入证书"类型,补全相关信 |
| 业书编号                                                      | 37                            |                      | 核验   | 3、经上还步骤仍核验不到<br>小小于190KB,格式为JPG                                                                 | NUTPIE心, 请达掉"求入VUTP 英空,补全相天信<br>),待现场确认时人工核验(证书上测试时间一)                    |

此模块下点击 ## 按钮,出现证书新增对话框,请按照右侧的操作步骤进行操作。输入证书编号,点击 "核验"按钮,系统将在国家普通话水 平测试信息管理系统中获取对应普通话证书的相关信息。

核验通过,显示如下:

普通话证书信息

| 证书编号        | 等级                | 测试机构             | 测试时间                              | 测试所在省份                           | 成绩                   | 核验状态                 |  |  |
|-------------|-------------------|------------------|-----------------------------------|----------------------------------|----------------------|----------------------|--|--|
| 37*******44 | 二级甲等              | 山东省教育干部普通话培训测试中心 | 2011年05月20日                       | 山东省                              | 87.8                 | 已核验                  |  |  |
|             |                   |                  |                                   |                                  |                      |                      |  |  |
| 新增普通话水平测试等级 | 证书信息              |                  | 操作说明: 大风页面                        |                                  |                      |                      |  |  |
| 姓名          |                   |                  | 1 在"核验证书"举型下,                     | ▲〉证书编号、卢击"核验"按钮                  | 系统将在国家               | 普诵话水平测试化             |  |  |
| 身份证件号码      | 37*************30 |                  |                                   |                                  |                      |                      |  |  |
| 选择校验类型      | ●核验证书 ◎录入证书       | ◎免測 (需符合普通话免測政策) | 2、如果核预不到信息,请作<br>致。               | 2011日間核短的后息是否与有1<br>1            | 电话证书后尽中的             | y 姓名、身份证件            |  |  |
| 证书编号        | 5                 | 校給               | 3、经上述步骤仍核验不到i<br>小小于190KB,格式为JPG) | 亚书信息,请选择"录入证书"势<br>,待现场确认时人工核验(证 | €型,补全相关信<br>E书上测试时间− | 息并上传对应的<br>-项未精确到日时, |  |  |

如果核验不到信息,请检查当前核验的用户信息是否与普通话证书信 息中的"姓名、身份证件号码、证书编号"一致。

经上述步骤仍核验不到证书信息,请选择"录入证书"类型,补全相关 信息并上传对应的电子版证书(图片大小小于200KB,格式为JPG),供 后台人工核验。核验完成和添加完成在普通话证书信息目录下都会添加一 条记录。

6. 学历学籍信息

| <b>冒</b> 个人信息中心 |             |                  |      |      | 个人身份信息                                           | 較师 <b>密格考试信息</b> 普通话证书           | 富剛 学历学籍信息 学位                | 正书信息 教师资格证书信息 |  |
|-----------------|-------------|------------------|------|------|--------------------------------------------------|----------------------------------|-----------------------------|---------------|--|
|                 |             |                  |      |      |                                                  |                                  |                             |               |  |
| 在校学籍信息(在认定报     | 名过程中完善)     |                  |      |      |                                                  |                                  |                             |               |  |
| 院校名称            | 专业名称        | 学历层次             |      | 学习形式 | 学籍状态                                             | 预计毕业时间                           |                             | 操作            |  |
|                 |             |                  |      |      |                                                  |                                  |                             |               |  |
| 学历证书信息          |             |                  |      |      |                                                  |                                  |                             | 新增 送回         |  |
| 学历证书编号          | 院校名称        | 专业名称             | 学历层次 | 学习形式 | 毕(结)业结论                                          | 毕业日期                             | 核验状态                        | 操作            |  |
| 无学历证书数据。        |             |                  |      |      |                                                  |                                  |                             |               |  |
| 新增学历证书(即毕业证书)信  | 息           |                  |      |      | 操作说明:                                            | 关闭页面                             |                             |               |  |
| 姓名              |             |                  |      |      | 1、在"核验学                                          | 学历"类型下,输入证书编号,点                  | 点击"核验"按钮,系统将在               | 全国高等学校学生信     |  |
| 身份证件号码          |             |                  |      |      |                                                  | 业指导中心(学信网)信息管理<br>不到信息,请检查当前核验的( | ā条统中状取相关信息。<br>信息是否与学历证书信息中 | №的"姓名、身份证件    |  |
| 学历校验类型          | ●核验学历◎无法核验的 | ≠历 ◎港澳台地区学历 ◎国外留 | 1学学历 |      | 号码、证书编号"一致。<br>2 经上述生物仍按验示到证书信息 法选择"无法按验的学师"光型 刘 |                                  |                             |               |  |
| 学历证书编号          | 10          |                  |      | 4830 | 对应的电子版                                           | 反证书(图片大小小于200KB,                 | 格式为JPG),待现场确认               | 时人工核验。        |  |

在此模块下点击 ## 按钮,按照右侧的操作步骤进行证书核验,在"核 验学历"类型下,输入证书编号,点击 ## 按钮,系统将在全国高等学校 学生信息咨询与就业指导中心(学信网)信息管理系统中获取对应学历证 书的相关信息。

核验通过,显示如下:

学历证书信息

| 学历证书编号         | 院校名称           | 专业名称             | 学历层次 | 学习形式        | 毕(结)业结论                            | 毕业日期                                                       | 核验状态                                                |
|----------------|----------------|------------------|------|-------------|------------------------------------|------------------------------------------------------------|-----------------------------------------------------|
| 10**********19 | <b>七</b> 大学    | 工商管理             | 研究生  | 全日制         | 毕业                                 | 2019-06-06                                                 | 已核验                                                 |
|                |                |                  |      |             |                                    |                                                            |                                                     |
| 新增学历证书(即毕业证书)( | 言息             |                  |      |             | 操作说明: 关제页                          | <b>商</b>                                                   |                                                     |
| 姓名             |                |                  |      |             | 1、在"核验学历"参                         | (型下,输入证书编号,点击"                                             | 核验"按钮,系统将在全国高                                       |
| 身份证件号码         | 37*****30      |                  |      |             | 息咨询与就业指导<br>2、如果核验不到(              | :中心 (学信网) 信息管理系统<br>言息, 请检查当前核验的信息!                        | ?中获取相关信息。<br>是否与学历证书信息中的"姓:                         |
| 学历校验类型         | ●核验学历◎无法核验的学历◎ | 港演台地区学历 🔍 国外留学学! |      | 号码、证书编号"一致。 |                                    |                                                            |                                                     |
| 学历证书编号         | 10             |                  |      | 线验          | 5、经上还罗骤0月<br>对应的电子版证书<br>4、中师、幼师及3 | ▲ 2017年1月10日間、「開設律元」<br>(图片大小小于200KB,格式)<br>其他中专学历,请选择"无法核 | 云核短时子(J) 突空,补至和<br>为JPG) ,待现场确认时人工<br>验的学历"类型,补全相关信 |

如果核验不到信息,请检查当前核验的用户信息是否与学历证书信息 中的"姓名、证件号码、证书编号"是否一致;

如果检查无误后,仍然核验不到的证书信息,请选择"无法核验的学 历"类型,补全相关信息并上传对应的电子版证书。如您所持有的学历为 港澳台地区学历或者国外留学学历,请选择相应类型进行操作,补充完善 学历证书信息,并上传教育部留学服务中心的学历认证报告电子版以备机 构人工核验。核验完成和添加完成在学历证书信息目录下都会添加一条记 录。

无法核验的学历、港澳台地区学历或国外留学学历,无法核验,须申请人工核验。

| 学历校验类型  | ◎核验学历 ●无法核验的学历 ◎港澳台地区学历 ◎国外留学学历 | 2、如果核验不到信息,请检查当前核验的信息是否与学历证书                           |
|---------|---------------------------------|--------------------------------------------------------|
| 学历证书编号  |                                 | 信息中的"姓名、身份业件号码、业书编号"一致;<br>3、经上述步骤仍核验不到证书信息,请选择"无法核验的学 |
| 学历层次    | 请选择学历层次                         | 历"类型,补全相关信息并上传对应的电子版证书(图片大小小<br>于200KB、格式为IPG) 供后会人工核验 |
| 毕业学校名称  | 选择                              | 4、如您所持有的学历为港澳台地区学历或者国外留学学历,请                           |
| 专业名称    | 选择                              | 选择相应核验类型进行操作。                                          |
| 学习形式    | •                               | 请携带证书原件进行现场确认。                                         |
| 毕业日期    | <ul> <li>③ 选择日期</li> </ul>      | 上传照片示例图如下:                                             |
| 毕(结)业结论 | 请选择毕(结)业结论                      | 4++4                                                   |
| 上传证书照片  | 选择文件 未选择任何文件                    | 毕业证书                                                   |
|         | 戦 満 提 交                         | A I IN THIS A I                                        |

# 7. 学位信息

| <b>冒</b> 个人信息中心 |                 |      |             | 个人身份信息 | 教师资格考试信息 | 普通话证书信息 | 学历学籍信息 | 学位证书信息 |
|-----------------|-----------------|------|-------------|--------|----------|---------|--------|--------|
| 学位证书信息          |                 |      |             |        |          |         |        |        |
| 学位证书编号          |                 | 学位名称 |             | 操作     |          |         |        |        |
| 10*********23   |                 | 硕士   |             | 修改 圖驗  |          |         |        |        |
|                 |                 |      |             |        |          |         |        |        |
| 新增学位证书信息        |                 |      | 操作说明: 🔀 🕅 🕅 | a -    |          |         |        |        |
| 姓名              | <b>—</b>        |      | 补全左侧学位证书(   | 言息。    |          |         |        |        |
| 身份证件号码          | 37***********30 |      |             |        |          |         |        |        |
| 学位名称            | 谭选择学位信息         | ¥    |             |        |          |         |        |        |
| 学位证书编号          |                 |      |             |        |          |         |        |        |
|                 | 取消 提交           |      |             |        |          |         |        |        |

请注意:

(1) 学位信息仅供以博士身份申请免笔试或免面试人员填写;

(2)博士学位信息须人工核验,请据实填写证书编号信息,以免因审核周期问题影响教师资格认定。

8. 业务平台

信息全部完善后,返回业务平台。请务必阅读"**须知**",特别注意下载打印**个人承诺书**,根据要求完成签名和上传任务。

|                    | 中国教师资格网              |              |                |             |           | 🕄 业务平台 🗆 教师资格认定 🗆 个人信息 | 息中心 🖻 退出            |
|--------------------|----------------------|--------------|----------------|-------------|-----------|------------------------|---------------------|
| 程*宝您好,欢迎登录         | 录中国教师资格网(您上次登录时间:首   | 次登录)         |                |             |           | 实名状态:核验                | 通过                  |
| ■ 业务平台             |                      |              |                |             |           |                        |                     |
|                    | 教师资格                 | 认定<br>图 报名   |                |             |           | 中小学在职教师定期              | <del>注册</del><br>报名 |
| 教师资格认定信息           | 查胸报名信息    学历、学位及普    | 通话等自行添加的证书信息 | 则中,"待核验"状态指报名。 | 系统未自动比对核验到, | 需在报名完成后,现 | 即场确认时由工作人员核查证书原件或其它材料。 | 确认通过后,"待核验"         |
| 报名号                | 申请资格种类               | 任教学科         | 认定机构           |             | 认定状态      | 证书号码                   | 操作                  |
| 中小学在职教师定!<br>注册报名号 | 期注册信息 查姆服务借息<br>证书号码 | 现任較学段        | 现任教学科          | 注册结论        | 注册        | 机构                     | 操作                  |
|                    |                      |              |                |             |           |                        |                     |

#### 个人承诺书

本人热爱教育事业, 遵守宪法和法律法规, 恪守职业道德, 严守社会公 德。无不良品行和违法犯罪记录, 提交的申请材料真实、准确。如与事实不 符, 愿意承担相应行政处罚和法律责任。

| 承诺人: | 年 | 月 | 日 |
|------|---|---|---|
|------|---|---|---|

说明:请下载本文档并使用 A4 白纸打印。本承诺书将用于教师 资格认定申请表中,请在"承诺人"处正楷书写签署本人姓名,并在 "年 月 日"处填写签字时间后,将纸张竖版、正面、整体清晰拍照 上传。

您签名后上传的《个人承诺书》,可在成功报名后,在预览《教师资格认定申请表》时查看整体效果。如预览时发现《个人承诺书》 位置不正确、签名不清晰,可重新上传。

### 9. 报名

#### 教师资格认定申请网报时间查询

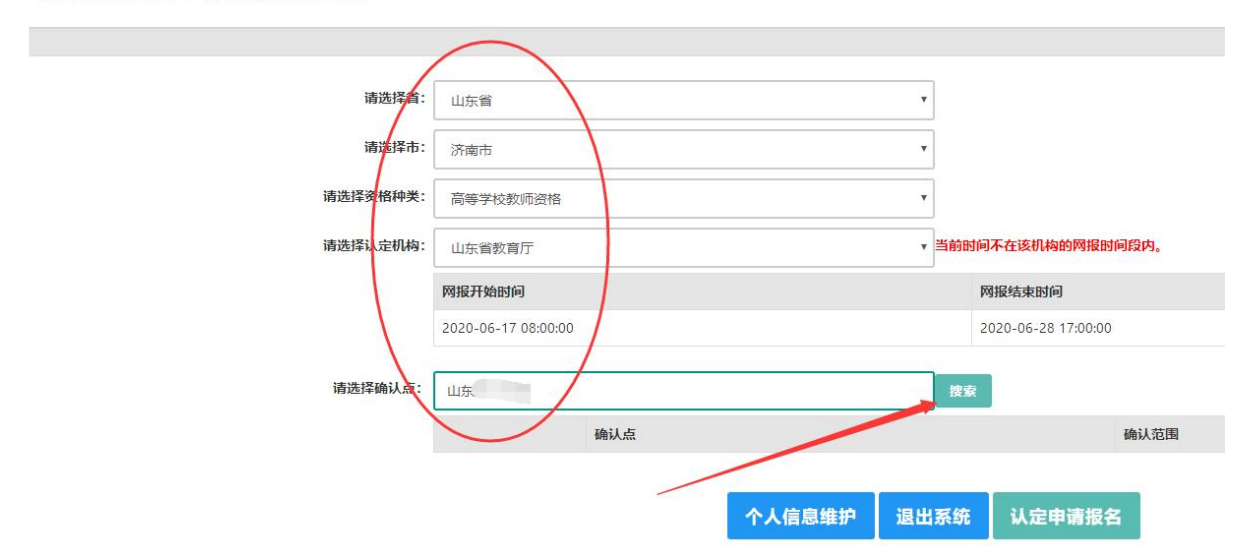

确认点为工作单位,请输入工作单位信息,点击搜索,选填,点击"认 定申请报名"。

### 10. 填写其他信息

(1)在填写认定信息页面下,根据实际情况填写本人的认定信息, 并上传个人近期本人1寸免冠正面证件照,如需修改请点击图片,重新选择。上传照片务必与面试报名系统照片为同一底版(白底),否则直接影响认定审核结果。面试报名系统照片有问题的,务必同时更改。

| (2) 上传个人承诺书。 | 并根据个ノ | 、实际情况填写 | 个人简历信息。 |
|--------------|-------|---------|---------|
|--------------|-------|---------|---------|

|                        | ]: 请选择                                                                                                    |                                                                                                    |                                   |                                |                 | •  |
|------------------------|----------------------------------------------------------------------------------------------------|----------------------------------------------------------------------------------------------------|-----------------------------------|--------------------------------|-----------------|----|
| 政治面貌                   | : 请选择政治面貌                                                                                                    |                                                                                                    |                                   |                                |                 | •  |
| 工作单位                   | £:                                                                                                    |                                                                                                    |                                   |                                |                 |    |
| 现从事职业                  | ·· 请选择从事职业                                                                                                    |                                                                                                    |                                   |                                |                 |    |
| 专业技术职务                 | : 选择                                                                                                    |                                                                                                    |                                   |                                |                 |    |
| 通讯地址                   |                                                                                                    |                                                                                                    |                                   |                                |                 |    |
| 通讯邮编                   | I:                                                                                                    |                                                                                                    |                                   |                                |                 |    |
| 照片上传                   | ※ 点击上传                                                                                                    | 操作步骤:<br>1.点击左侧"点击<br>2.如需修改请点击                                                                                                    | 上传",拖动"选择框",<br>品图片,重新选择。         | 加大或確小框选范围,完全)                  | 选择照片,点击"上传"按钮;  |    |
| 人承诺书上传:                | //A 1-72 D% T#20                                                                                                    | 点击上传                                                                                                    |                                   |                                |                 |    |
|                        | 操作步骤:                                                                                                    |                                                                                                    | 、人承诺书》并按照承诺书                      | 下方的要求操作,上传图片,要求                | 圈片大小小于200KB,格式为 |    |
| 证书领取方式:<br>个人简历:       | 1.清点击上方蓝色字体《7<br>月6、点击上方"点击上存"<br>2.利用"选择框",拖动到照<br>3.如需修改请点击图片,重<br>● 自取 ◎ 邮寄 (邮号<br>学习和工作经历从现今开                                                        | 入乐读书》 建线、下路《1<br>上传完整图片:<br>片中走线框位置,加大或编<br>游选择。<br>每要自理,贷到付款方式支付<br>始,倒序填写,至少两条,                                                                                                    | 小堰选范围,将图片中虚:<br>寸)<br>不得空项。       | 浅框内的完整内容选择后,点击"」               | ·停·按钮:          |    |
| 证书领取方式:<br>个人简历:<br>开好 | <ul> <li>1.満点由上方蓝色字体《イ)<br/>IPG、点由上方/点由上停</li> <li>2.利用"造择櫃",描动到照</li> <li>3.如需修改请点击图片,重</li> <li>● 自取 ○ 邮客 (曲野</li> <li>学习和工作经历从现今开<br/>合时间</li> </ul>  | 入(5)(古中) 1948。1948(1)<br>上传完整照片:<br>片中虚线框位置,加大或编<br>新选择。<br>静器自理, 货到付款方式支付<br>始, 倒序填写,至少两条。<br>结束时间                                                                                  | 小框选范围,将图片中走;<br>寸)<br>不得空项。<br>单位 | 线框内的完整内容选择后,点击"上<br><b>职务</b>  | G停 按钮:<br>证明人   | 操作 |
| 证书领取方式:<br>个人简历:<br>开始 | <ul> <li>1.満点由上方蓝色字体《↑<br/>1.満点由上方流由上行》<br/>2.利用"透照信", 抽动到限<br/>3.如帶修改请点击图片, 重</li> <li>● 自取 ○ 部寄 (納明<br/>学习和工作经历从现今开<br/>会时间</li> <li>③ 透揮日期</li> </ul> | <ul> <li>(人)(大)(古中))(社授), 「3%(1))</li> <li>上传完整照片:</li> <li>上传完整照片:</li> <li>前法理(位置),加大或编新选择。</li> <li>前法律, 貸到付款方式支付</li> <li>始東自理,貸到付款方式支付</li> <li>始東期向</li> <li>⑤ 选择日期</li> </ul> | 小恒选范围,将图片中点:<br>寸)<br>不得空项。<br>单位 | 线框内的完整内容选择后,点击"」<br><b> 职务</b> | ·传·按钮:<br>证明人   | 操作 |

## 11. 确认并提交报名信息

填写完成后点击 下一步 按钮,看到确认信息页面,请仔细核对信息,如 有错误,请及时在本页面更改,如确认无误,点击 下一步 按钮,看到提交 信息页面。 申请认定报名成功!请您务必在系统"业务平台"页面"教师资格认 定信息"记录中点击"<sup>主重事项</sup>"按钮,查看相关内容,在认定状态处查看 认定进度,有问题的,请及时与本单位管理员联系。

如需修改报名信息,请在教师资格认定信息记录下,先查看认定

状态是不是"网报待确认",只有在"网报待确认"的状态下才可以 进行修改,如果不是,需要联系管理员修改认定状态至"网报待确认" 状态后方可修改。

由于时间仓促,该操作流程并不完善,我们将会在网报过程中做进一步的更新和调整。